## **Renata Dulian**

## Internetowa księgarnia : Apostolicum

Fides: Biuletyn Bibliotek Kościelnych 1-2 (12-13), 183-185

2001

Artykuł został opracowany do udostępnienia w internecie przez Muzeum Historii Polski w ramach prac podejmowanych na rzecz zapewnienia otwartego, powszechnego i trwałego dostępu do polskiego dorobku naukowego i kulturalnego. Artykuł jest umieszczony w kolekcji cyfrowej bazhum.muzhp.pl, gromadzącej zawartość polskich czasopism humanistycznych i społecznych.

Tekst jest udostępniony do wykorzystania w ramach dozwolonego użytku.

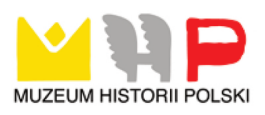

## Renata Dulian Biblioteka Papieskiej Akademii Teologicznej Kraków

## Internetowa księgarnia - APOSTOLICUM

Wydawnictwo Apostolicum powstało w Ząbkach w 1933 wydawnictwo Stowarzyszenia Apostolstwa roku. Jest to (Księża Pallottyni) Prowincji Chrystusa Króla, Katolickiego dostępne pod adresem www.apostolicum.pl. Działalność wydawniczą pallotyni w Polsce rozpoczęli zaraz po osiedleniu w Jajkowicach koło Kohawiny, wydaniem we Lwowie pierwszego miesięcznika "Królowa Apostołów" (1908). Pierwsze pozycje książkowe ukazały się w Cieszynie1913 roku. Wydawnictwo pallotyńskie mieściło się w Wadowicach na Kopcu. W okresie międzywojennym wydanie książek i czasopism było jednym z naczelnych zadań pallottynów w Polsce. Wydawnictwo i drukarnia mieściły się od 1927 roku w Warszawie na Krakowskim Przedmieściu 27. Ukazało sie wiele ksiażek i czasopism m. in. "Przegląd Katolicki", "Posiew", "Rodzina Katolicka", "Królowa Apostołów", "Apostoł wśród świata", wydawnictwo "Polak-katolik". W roku dziennik 1948 przeniesiono do Poznania i nadano mu nazwe Pallottinum. W obliczu nowych zadań apostolskich w 1993 prowincje Księży Pallottynów podzielono na dwie prowincje i wówczas powstało w Zabkach nowe wydawnictwo obok istniejacego w Poznaniu. Aktualny adres, tel. (0-22) 781-74-64; (0-22) 781-74-65; (0-22) 781-73-89; (0-22) 781-73-89. Adres e-mail info@apostolicum.pl. wszelkie tego typu informacje uzyskamy klikając na opcję: O FIRMIE.

Na stronie głównej mamy napis APOSTOLICUM i możliwość wejścia do KSIĘGARNI, WYDAWNICTWA i DRUKARNI. Nad napisem APOSTOLICUM mamy opcje: Wyjście z Księgarni, Powrót do Księgarni, Koszyk na zakupy. Po kliknięciu na napisie KSIĘGARNIA mamy do wyboru następujące opcje O FIRMIE, KSIĘGARNIA, OFERTA, BYĆ SOBĄ, KONTAKT, STRONA GŁÓWNA. Poniżej tych napisów mamy napis ZAPOWIEDZI i logo wydawnictwa APOSTOLICUM.

Jeżeli wybierzemy opcję KSIĘGARNIA to znajdujemy pozycje dostępne w księgarni, podzielone według kolumn TYTUŁ, AUTÓR, ILOŚC STRON, OPRAWA, FORMAT, CENA PLN, ZAMÓWIENIE. Powyżej jest podana informacja, dotycząca kosztów przesyłki i rabatów. Przy zamówieniach do 100 zł zamawiający opłaca koszt przesyłki. Powyżej tej kwoty koszty przesyłki pokrywa wydawnictwo oraz dodaie niespodziankę. Zamówienia są realizowane poprzez wysyłkę pocztową za pobraniem. Minimalny koszt pobrania według cennika Poczty Polskiej. Dla stałych odbiorców jest przewidziana możliwość płatności przelewem oraz uzyskanie dodatkowych rabatów. Rabat jest udzielany, koszt zamówienia przekracza 200 zł wtedy wynosi on 5%. Jeżeli koszt zamówienia przekracza 500 zł rabat wynosi 10%, jeżeli 1000 zł rabat wynosi 15%.

Pozycje w opcji KSIEGARNIA są podzielone na następujące kategorie : Duch Święty, Książki dla dzieci, Fronda, Z historii Kościoła i Narodu, Jezus Chrystus, Kalendarze, Kolekcja św. Jana Pałygi SAC, Kolekcja Dziedzictwo św. Wincentiego Pallottiego, Koedycja z Wydawnictwem Fronda, Miłosierdzie Boże, Modlitewniki-Śpiewniki, Nauczanie Jana Pawła II, Nowości, Obrazy, Papeterie i Bloki Listowe, Pismo Święte, Pamiątki I Komunii Świętej, Rozmowy z Bogiem, Różne publikacje książkowe, Związki Niesakramentalne.

Jeżeli wpiszemy w okienku SZUKAJ W SKLEPIE tytuł, autora to uzyskamy odpowiedź czy dana pozycja jest w sprzedaży. Klikając na wyszukaną pozycję uzyskujemy jej opis. Jeżeli szukana przez nas pozycja nie jest dostępna, to uzyskujemy informacje, że wyszukiwanie się nie powiodło.

Jeżeli klikniemy opcje OFERTA to przejdziemy do poszczególnych działów tematycznych. Jeżeli interesuje nas oferta szczegółowa to wchodzimy do KSIĘGARNI. Jeżeli klikniemy na opcje BYĆ SOBĄ to wejdziemy na stronę, na której jest reklamowany magazyn katolicki "Być sobą" dla młodych ludzi, wkraczających w dorosłe życie.

Jeżeli klikniemy na opcje KOSZYK NA ZAKUPY to wyświetli się nam strona z opcjami KATEGORIA GŁÓWNA, TWÓJ KOSZYK, SZUKAJ. Jeżeli klikniemy na opcję KATEGORIA GŁÓWNA to się nam wyświetlą kategorie według, których są poklasyfikowane książki. Jeżeli chcemy je kupić, klikamy na opcję ZAMAWIAM.

Możemy też wejść do poszczególnych tytułów, wtedy uzyskamy dokładniejszy opis danej pozycji. W opcji SZUKAJ W SKLEPIE ZNAJDUJE SIĘ OKIENKO, w którym możemy wpisać pozycję, której poszukujemy.

Książki można zamówić w następujący sposób. Klikając na opcji ZAMAWIAM, ukaże się nam formularz, który zawiera kod danej książki, tytuł, cenę, ilość, wartość. Jeżeli chcemy zmienić ilość zamawianych pozycji to klikamy na opcje ODŚWIEŻ koszyk. Aby usunąć dany produkt wpisujemy w rubryce ilość 0. Jeżeli chcemy sfinalizować zamówienie to wypełniamy formularz i wciskamy opcję PROSZĘ RACHUNEK.